く富士電機株式会社向け帳票プログラムの追加設定手順>

インストール先フォルダ内(通信/変換システムのインストール先)にある「FDKMST. EXE」を実行してください。

(1)「発注者登録」ボタンをクリックしてください。

| 💐 住所設定           |  | _ 🗆 × | J |
|------------------|--|-------|---|
| 発注者登録(出)         |  |       |   |
| 自社登録( <u>M</u> ) |  | 終了凶   |   |

(2)「新規」ボタンをクリックし、発注者情報を入力後「登録」をクリックしてください。

| 発注者住所          |                  |
|----------------|------------------|
| 企業コード          | 10725061         |
| 発注者名           | 富士電機株式会社 松本工場    |
| 郵便番号           | 390-0821         |
| 住所             | 長野県松本市大字筑摩4-18-1 |
| 電話番号           | 000-000-0000     |
| FAX            | 000-0000         |
| 新規( <u>N</u> ) |                  |

## 【登録発注者情報】

| 統一企業コード    | 発注者名              |
|------------|-------------------|
| 1072506103 | 富士電機デバイステクノロジー(株) |
| 1072506101 | 富士電機システムズ(株)      |